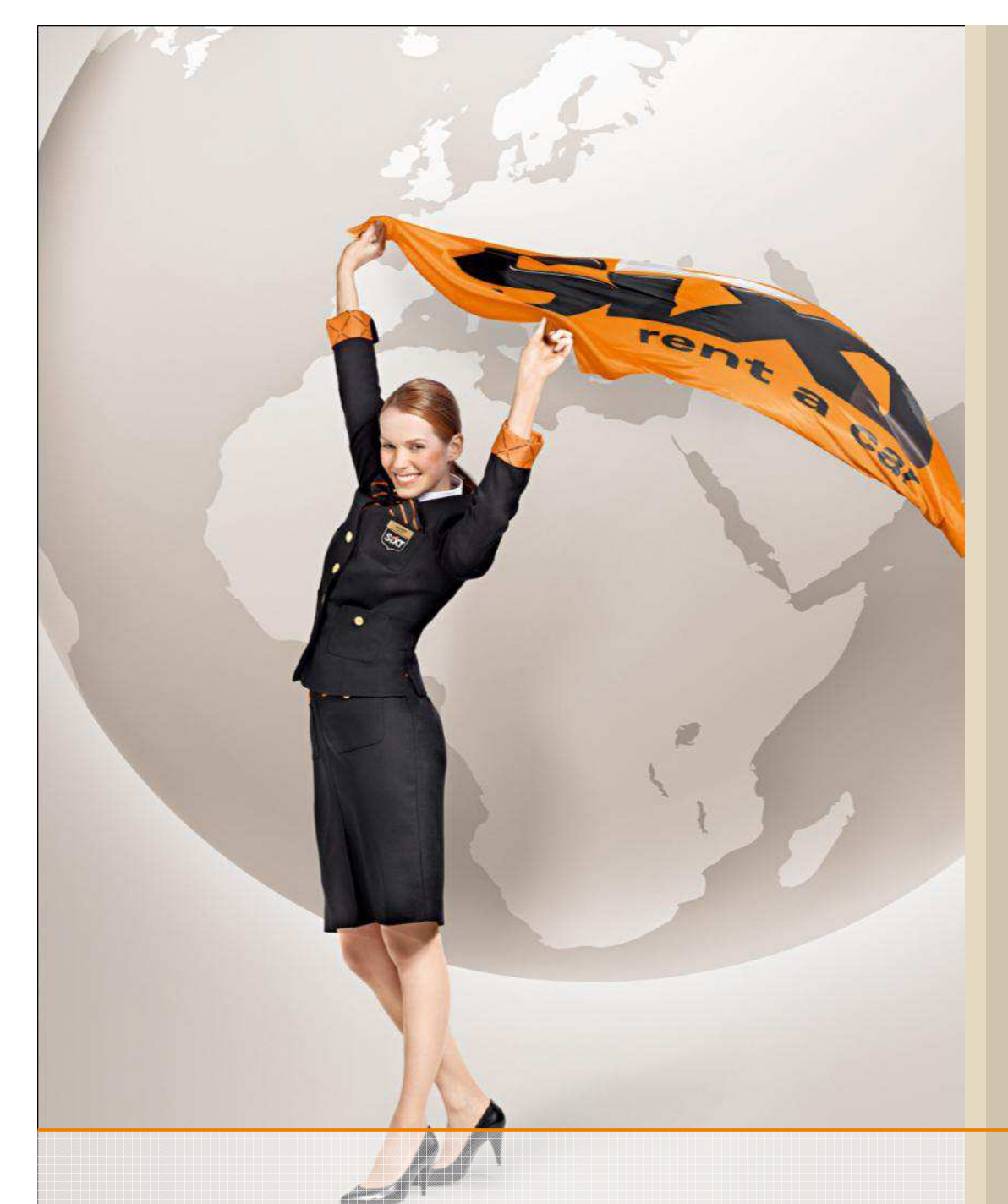

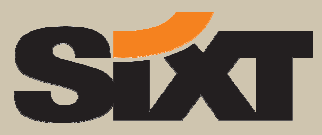

# Online Buchungs-Information Sixt Mobility Solution

## Sixt Autovermietung

Juni 2013

## Agenda

#### **Miete Weltweit, Online Buchung in drei Schritten**

1. Festlegen der Anmietdaten

2. Wählen der Fahrzeuggruppe, der Versicherungen und Extras 3. Eingabe der Fahrerdaten und Reservieren

## **B** Stationssuche

**C** Sixt Services

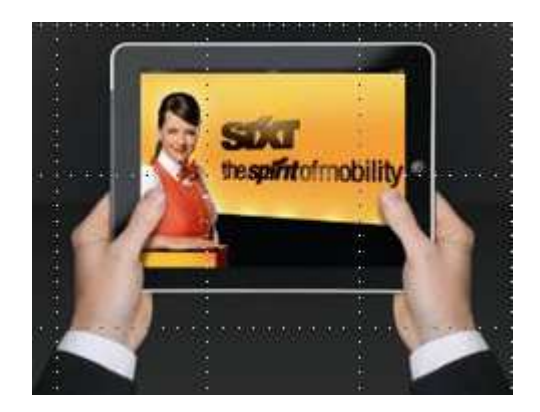

#### A. Miete Weltweit, Online Buchung in drei Schritten

#### Wählen Sie "Miete weltweit", um Fahrzeuge zu reservieren

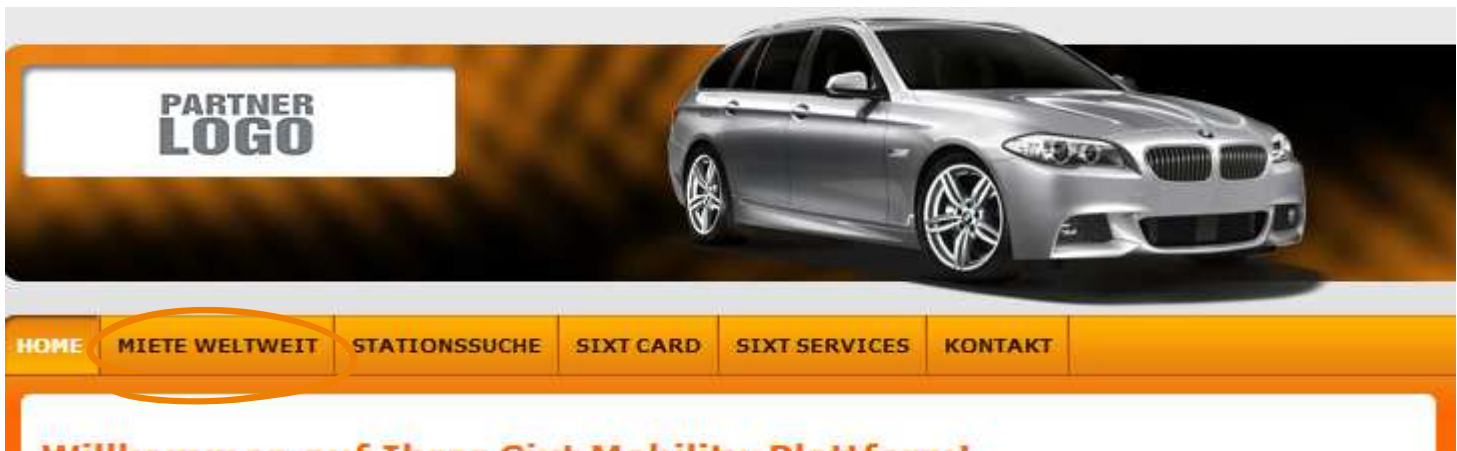

#### Willkommen auf Ihrer Sixt Mobility-Plattform!

Reservieren Sie einfach und unkompliziert Ihren Business-Mietwagen oder informieren Sie sich über alle Services und Wissenswertes rund um die Fahrzeuganmietung bei Sixt - hier sind Sie gut aufgehoben.

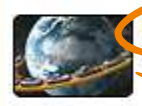

Mieten weltweit. Nobilität ohne Grenzen. Schnell und bequere. Klicken, buchen, fahren ...

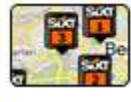

Stationssuche. Ihr schnellster Weg zu Sixt. Alles auf einen Blick: Öffnungszeiten, Wegbeschreibung, Karten...

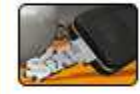

Sixt Services. Alles auf einen Klick. Mietinformationen, Sixt Express u.v.m. Wählen Sie "Miete weltweit …"

Sie gelangen entweder sofort zur Reservierung

 ... oder wir haben hier einen Zwischenschritt für Sie eingebaut und Sie wählen zunächst einen Firmenstandort aus einem Drop Down Menue aus

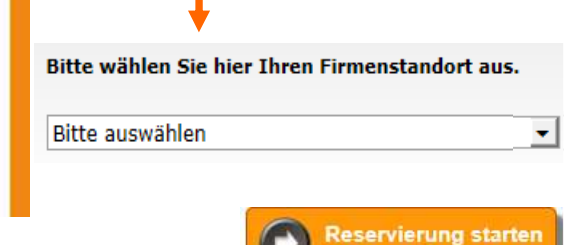

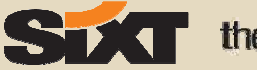

### 1. Legen Sie Ihre Anmietdaten fest

Mieten Sie jetzt zu Test AG Tarifen

#### **PKW Reservierung**

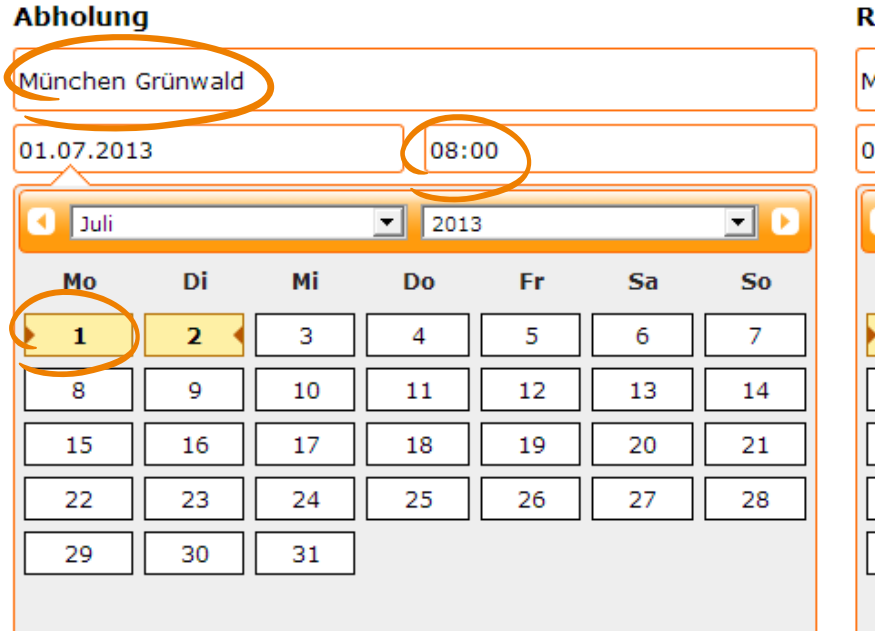

| Rückgabe         |      |    |    |  |  |  |  |
|------------------|------|----|----|--|--|--|--|
| München Grünwald |      |    |    |  |  |  |  |
| 02.07.2013       |      |    |    |  |  |  |  |
| Juli             | Juli |    |    |  |  |  |  |
| Мо               | Di   | Mi | Dc |  |  |  |  |
| 1                | 2    | 3  | 4  |  |  |  |  |
| 8                | 9    | 10 | 11 |  |  |  |  |
| 15               | 16   | 17 | 18 |  |  |  |  |
| 22               | 23   | 24 | 25 |  |  |  |  |
| 29               | 30   | 31 |    |  |  |  |  |
|                  |      |    |    |  |  |  |  |

Zur LKW-Buchung wechseln

 Anzeige der Adresse,
 Öffnungszeiten und des Google Maps Standortes der Station

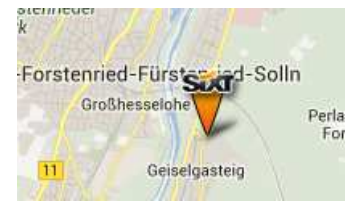

#### Optimierte Stationssuche nach Stadtnamen, Straßen, Stichworten

| Abholung                                             |
|------------------------------------------------------|
| Bavariafilmplatz                                     |
| Sixt City-Stationen                                  |
| München Grünwald (Bavariafilmplatz 7,<br>Gebäude 17) |
| Abholung                                             |
| München                                              |
| Sixt am Flughafen                                    |
| 🛧 München Flughafen                                  |
| Sixt am Bahnhof                                      |
| 🚊 München Hauptbahnhof                               |
| 🚊 München Obermenzing                                |
| 🚊 München Ostbahnhof (24h)                           |
| Sixt City-Stationen                                  |
| München Altstadt-Lehel                               |
| München Bayerischer Hof                              |
| München Frankfurter Ring (BMW)                       |
| München Freimann                                     |
| München Fröttmaning (BMW)                            |
| München Garching                                     |
| München Giesing                                      |
| München Grünwald                                     |

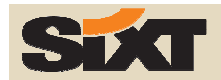

### 2. Wählen Sie Ihre Fahrzeuggruppe, Versicherungen und Extras

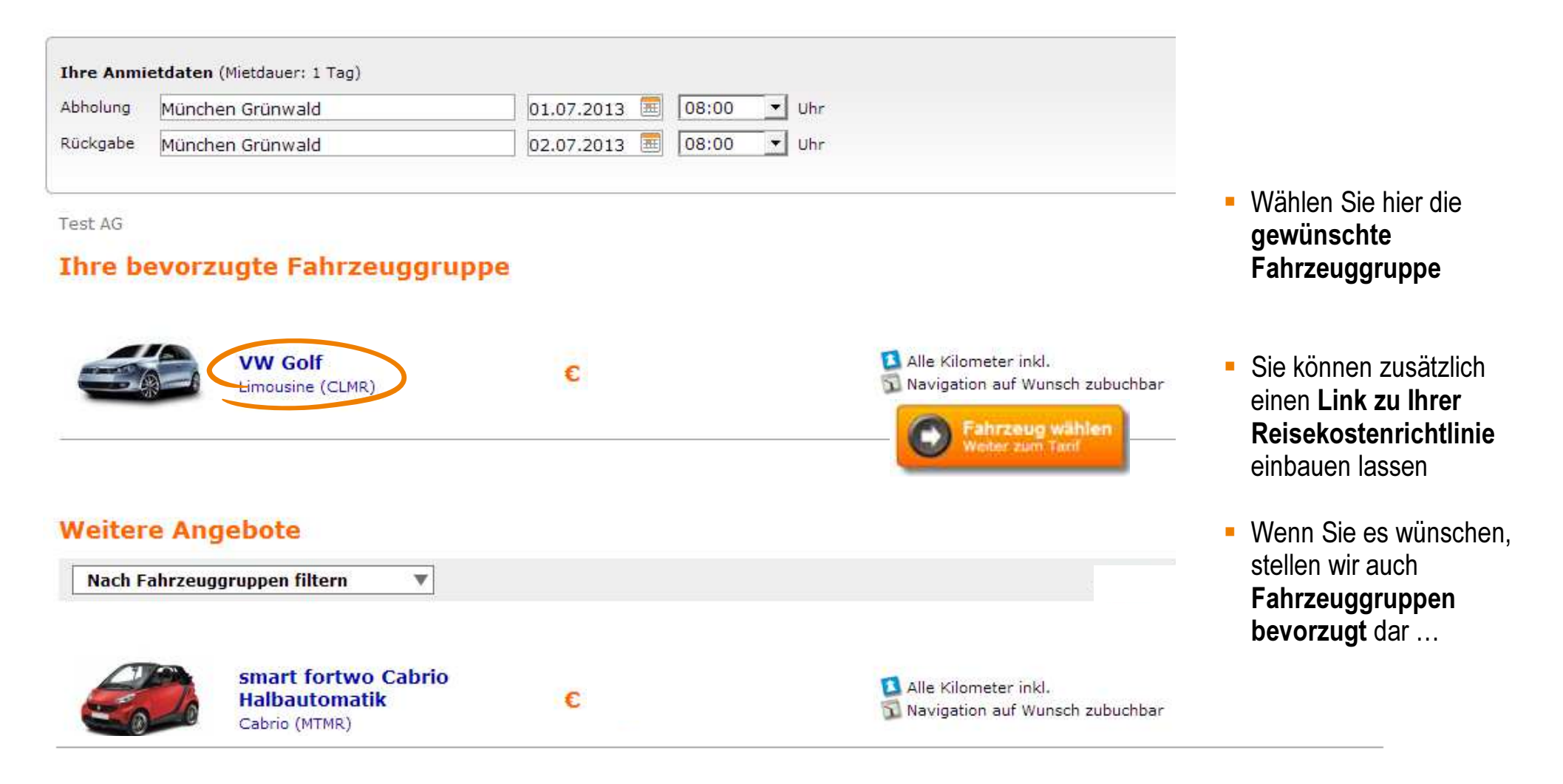

## 2. Wählen Sie Ihre Fahrzeuggruppe, Versicherungen und Extras

Test AG

#### Wählen Sie Ihren Tarif, Zusatzleistungen und Extras

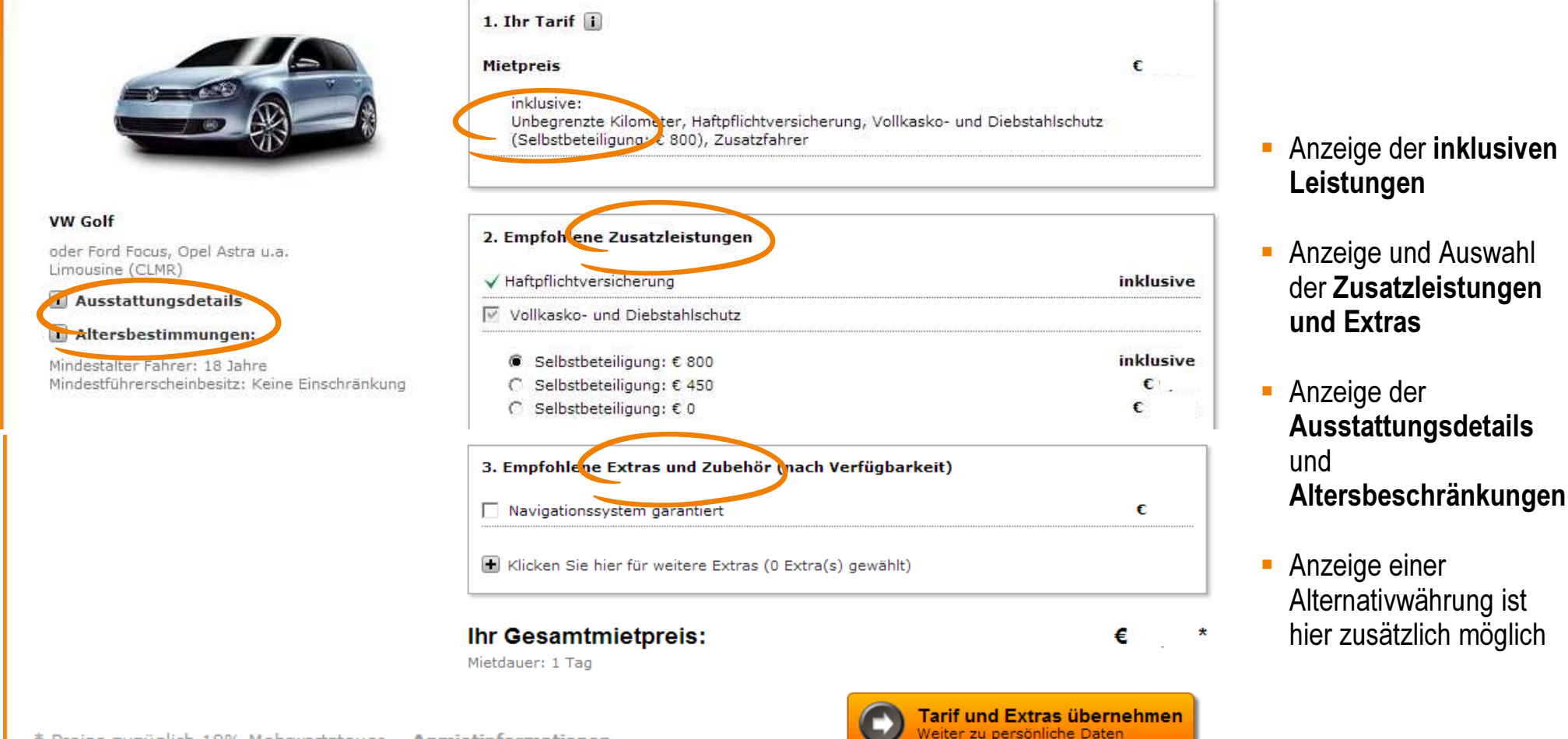

\* Preise zuzüglich 19% Mehrwertsteuer. - Anmietinformationen

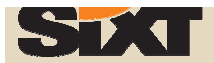

**A.** Miete Weltweit, Online Buchung in drei Schritten

#### 3. Bitte geben Sie Ihre Fahrerdaten ein

-> Varianten: 1. Nutzen Sie den "Sixt Login" oder 2. Geben Sie alle Fahrerdaten ein

| HOME | MIETE WELTWEIT<br>Test AG » (auslogge<br>Bitte geben<br>Sixt Login (op<br>Fahrername<br>Anrede * / Titel<br>Vorname *<br>Nachname *<br>Referenznummer (<br>Zweite Referenznu<br>(optional) | stationssuche                | sixt card       | SIXT SERVICES      | KONTAKT<br>Kontaktdaten<br>Ihre persönliche E-Mail-<br>Adresse *<br>Telefon * | DE: +4                                                                                       | <ul> <li>1. Sixt Login –<br/>Erläuterung<br/>auf Seite 7</li> <li>2. Fahrerdaten<br/>eingeben –<br/>Erläuterung<br/>auf Seite 8</li> </ul> |
|------|----------------------------------------------------------------------------------------------------|------------------------------|-----------------|--------------------|-------------------------------------------------------------------------------|----------------------------------------------------------------------------------------------|----------------------------------------------------------------------------------------------------|
|      | Zahlungsmitte                                                                                                    | el des Fahrers (op           | otional)        |                    | 🗌 Ihre Adresse (option                                                        | al)                                                                                          |                                                                                                    |
|      | Zustellung (op     Weitere optio                                                                                                    | ptional)<br>nale Angaben. Mö | chten Sie ins A | Ausland fahren? Ha | ben Sie sonstige Bemerkungen? I                                               | Möchten Sie Gutscheine einlösen?<br><b>Jetzt reservieren</b><br>Wir wünschen eine gute Fahrt |                                                                                                    |

**A.** Miete Weltweit, Online Buchung in drei Schritten

### 3. Bitte geben Sie Ihre Fahrerdaten ein -> Variante 1. "Sixt Login"

| MIETE WELTWEIT     STATIO       Test AG » (ausloggen)       Bitte geben Sie d       I▼ Sixt Login (optional)       Benutzername /       Kartennummer       Passwort oder Nachname | ie Daten des F                                       | SIXT SERVICES KOP | <ul> <li>Passwort vergessen</li> <li>Benutzername vergesse</li> </ul>      | n                                                   | <ul> <li>Geben Sie</li> <li>Express K</li> <li>und den Na</li> <li>Fahrers ein</li> <li>das System</li> <li>Daten zu de</li> <li>Kartennum</li> <li>Kontaktdat</li> </ul> | hier die<br>artennummer<br>achnamen des<br><sup>n</sup><br><b>n lädt</b> nun <b>alle</b><br>lieser<br>mer, wie Name,<br>en und |
|----------------------------------------------------------------------------------------------------|------------------------------------------------------|-------------------|----------------------------------------------------------------------------|-----------------------------------------------------|----------------------------------------------------------------------------------------------------|----------------------------------------------------------------------------------------------------|
| Fahrername<br>Anrede * / Titel<br>Vorname *<br>Nachname *<br>Referenznummer (optional)<br>Zweite Referenznummer<br>(optional)                                                     | Frau 🔽<br>Anne-Test<br>Muster                        |                   | Kontaktdaten<br>Ihre persönliche E-Mail-<br>Adresse *<br>Telefon *         | anne.muster@sixt.com DE: +4  38180700               | <ul> <li>■</li> <li>■</li> <li>■ Referenzn         <ul> <li>- wird auf o                  gedruckt u                  Organisatio</li> </ul> </li> </ul>                  | ittel<br><b>ummer (optional)</b><br>len Rechnungen<br>nd erleichtert Ihre<br>on/Zuordnung d. Re                                |
| Kostenübernahme (op<br>Zahlungsmittel des Fa<br>Wählen Sie Ihre Karte<br>Kartennummer                                                                                             | ntional)<br>Inhrers (optional)<br>Sixt Corporate Car | d 🔽               | ✓ Ihre Adresse (option<br>Straße / Hausnummer<br>Postleitzahl /Ort<br>Land | Trelleborger Str. 9<br>18107 Rostock<br>Deutschland | <ul> <li>Kostenüber</li> <li>möglich ber</li> <li>AirPlus Acer</li> <li>übertragbar</li> </ul>                                                                            | ernahme (optional)<br>ei Anmietung über<br>count oder<br>re Corporate Card                                                     |

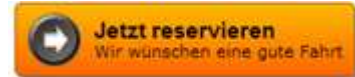

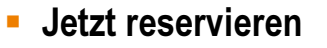

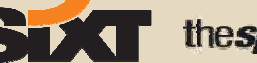

## A. Miete Weltweit, Online Buchung in drei Schritten 3. Bitte geben Sie Ihre Fahrerdaten ein

-> Variante 2. Geben Sie alle Fahrerdaten ein

| номе | MIETE WELTWEIT                            | STATIONSSUCHE        | SIXT CARD | SIXT SERVICES | KONTAKT                  |                      |   |
|------|-------------------------------------------|----------------------|-----------|---------------|--------------------------|----------------------|---|
| 1    | Test AG » <u>(ausloqqe</u><br>Bitte geben | n)<br>Sie die Dat    | en des F  | ahrers ein    |                          |                      |   |
|      | 🗌 Sixt Login (opt                         | tional)              |           |               |                          |                      |   |
|      | Fahrername                                | <b>-</b> 2.          |           |               | Kontaktdaten             |                      |   |
|      | Anrede * / Titel                          | Herr                 |           | •             | Ihre persönliche E-Mail- | anne.muster@sixt.com | • |
|      | Vorname *                                 | Anne-Te              | st        |               | Adresse *<br>Telefon *   | DE: +4 V 80700       |   |
|      | Nachname *                                | Muster               |           |               |                          | 00,00                |   |
|      | Referenznummer (o                         | optional)            |           |               |                          |                      |   |
|      | Zweite Referenznur<br>(optional)          | nmer                 |           |               |                          |                      |   |
|      | 🔽 Kostenübernal                           | hme (optional)       |           |               |                          |                      |   |
|      | Kostenübernahme e                         | erfolgt durch Firma. |           |               |                          |                      |   |
|      | Passwort *                                |                      |           |               |                          |                      |   |
|      | Zahlungsmittel de                         | es Fahrers           |           |               | ☐ Ihre Adresse (option   | al)                  |   |
|      | Wählen Sie Ihre Ka                        | rte *                |           | •             |                          |                      |   |
|      | Kartennummer *                            |                      |           |               |                          |                      |   |
|      | Gültig bis *                              |                      | ▼         | •             |                          |                      |   |

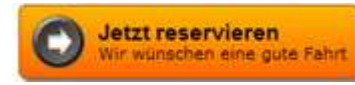

 Geben Sie den Namen, die Kontaktdaten und das Zahlungsmittel des Fahrers ein

- Referenznummer (optional)
   wird auf den Rechnungen gedruckt und erleichtert Ihre
   Organisation/Zuordnung d. Re.
- Kostenübernahme (optional) möglich bei Anmietung über AirPlus Account oder übertragbare Corporate Card

Jetzt reservieren

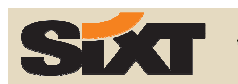

#### 3. Ihre Reservierung war erfolgreich

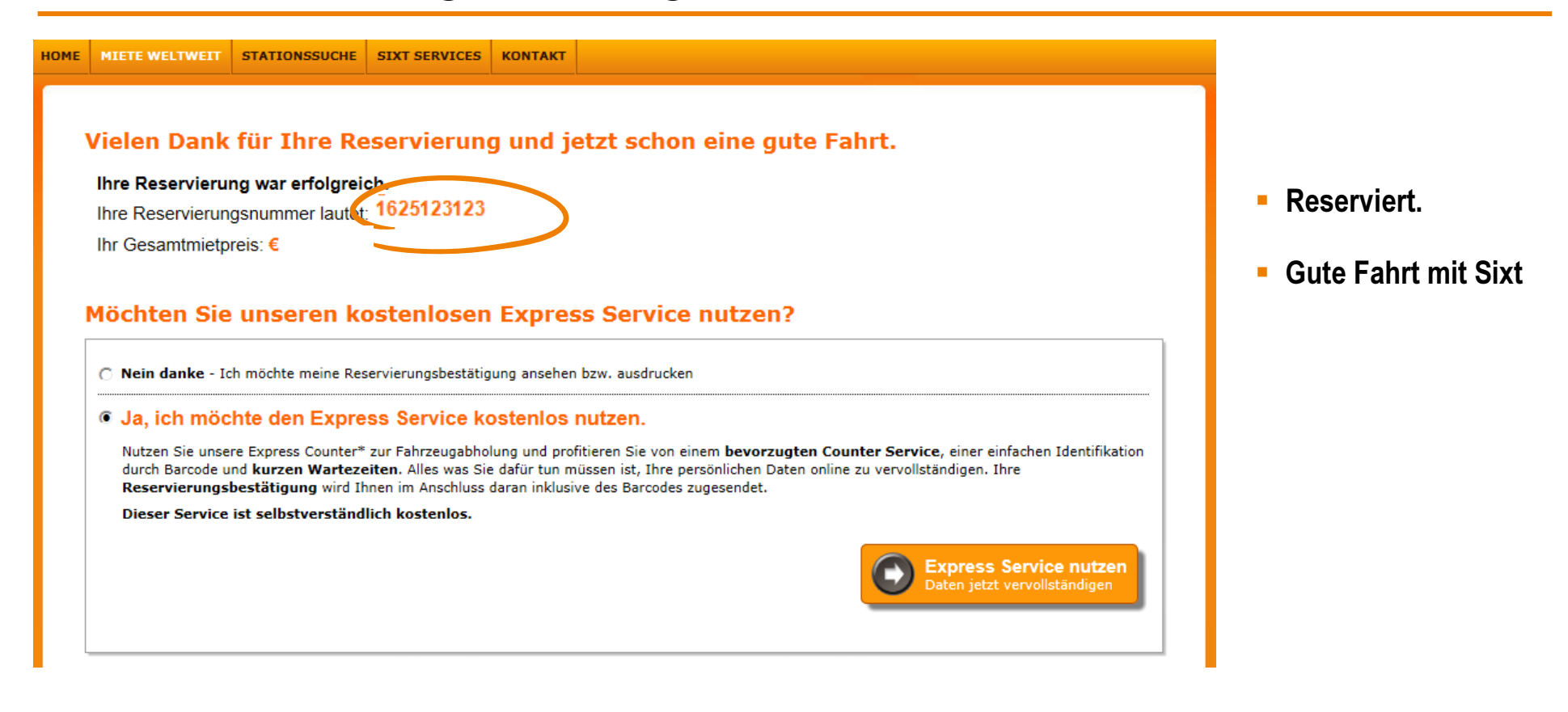

\*\* Preise zuzüglich 19% Mehrwertsteuer. - Anmietinformationen

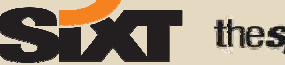

#### **Stationssuche**

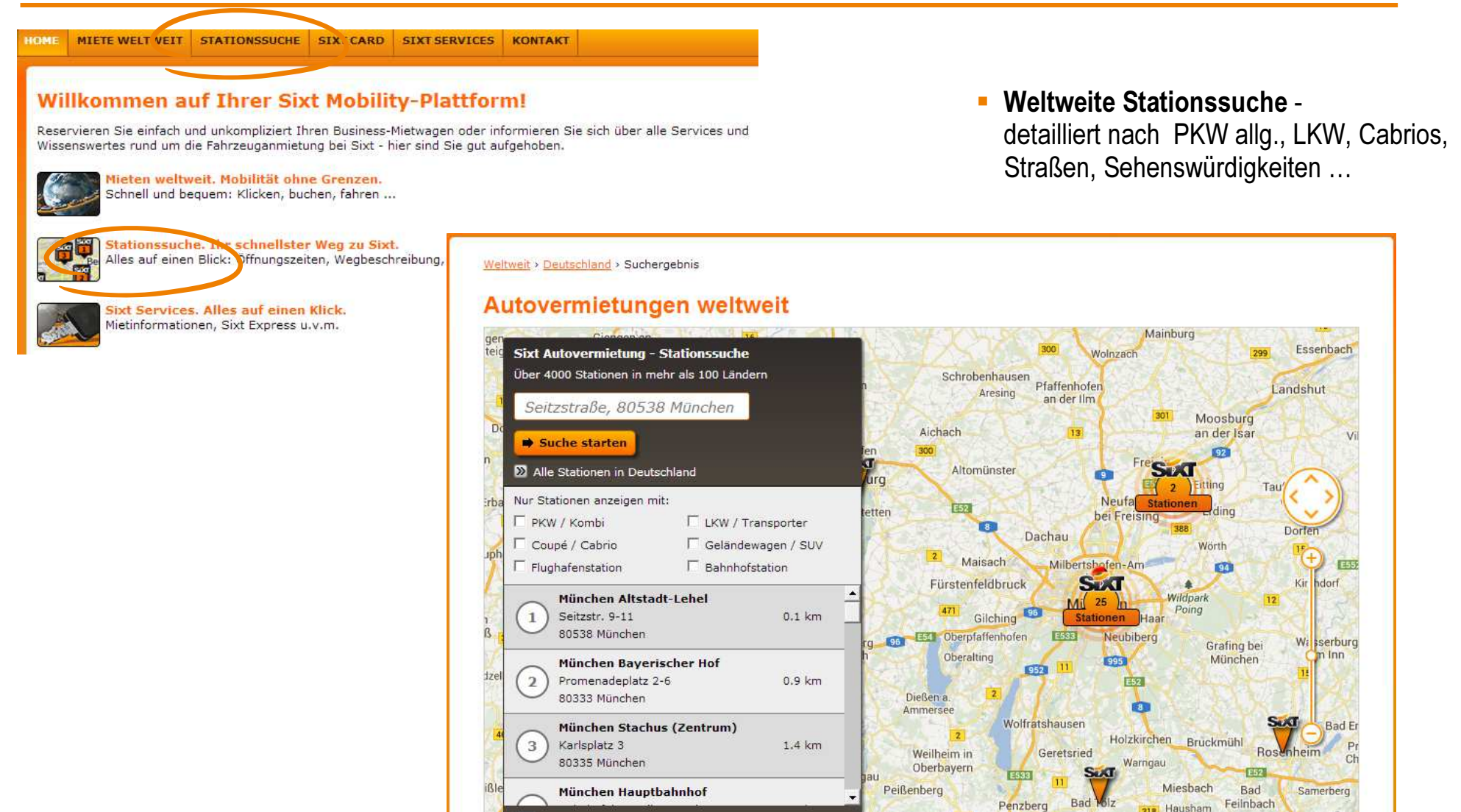

#### **Sixt Services**

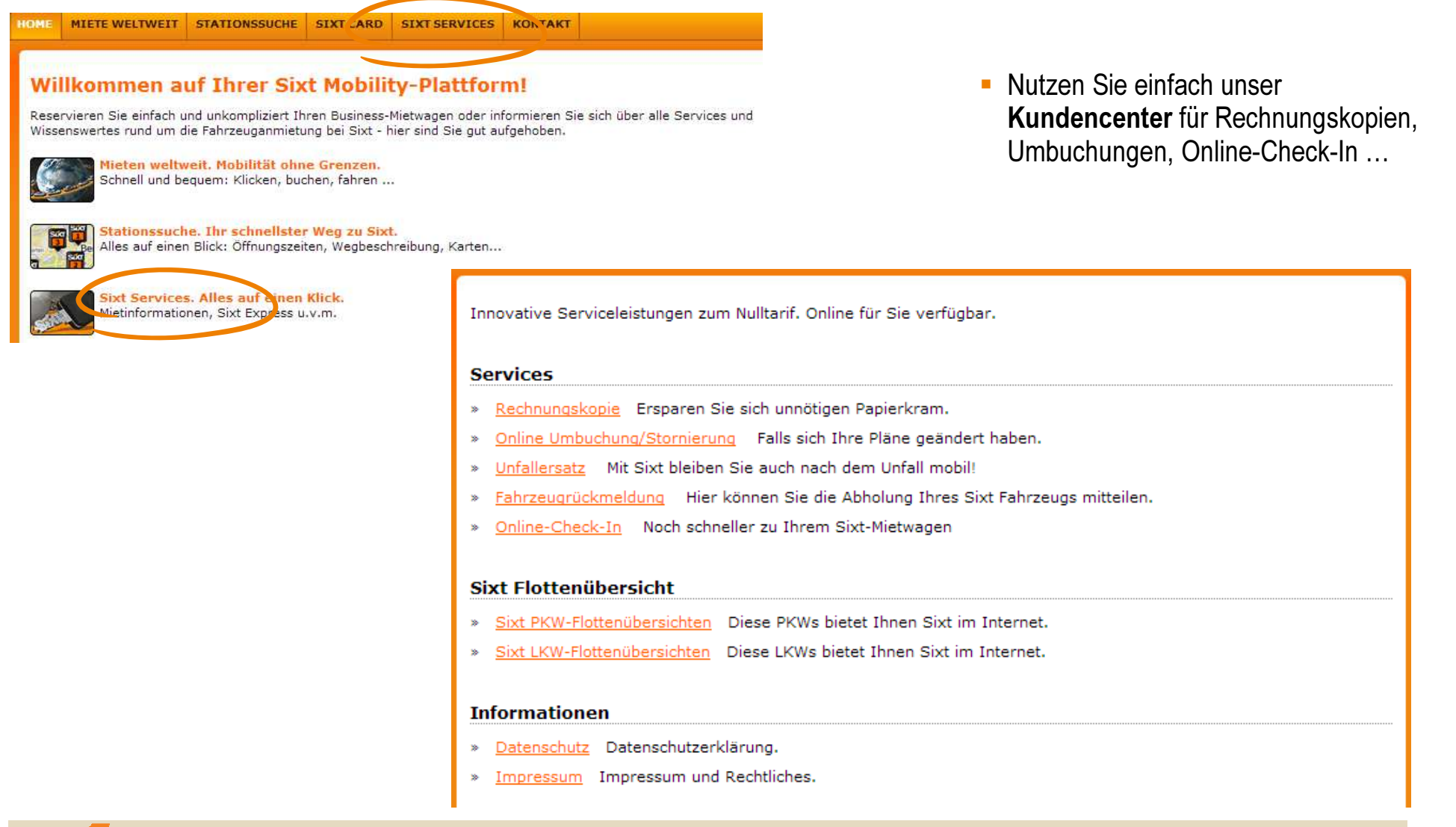

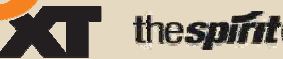

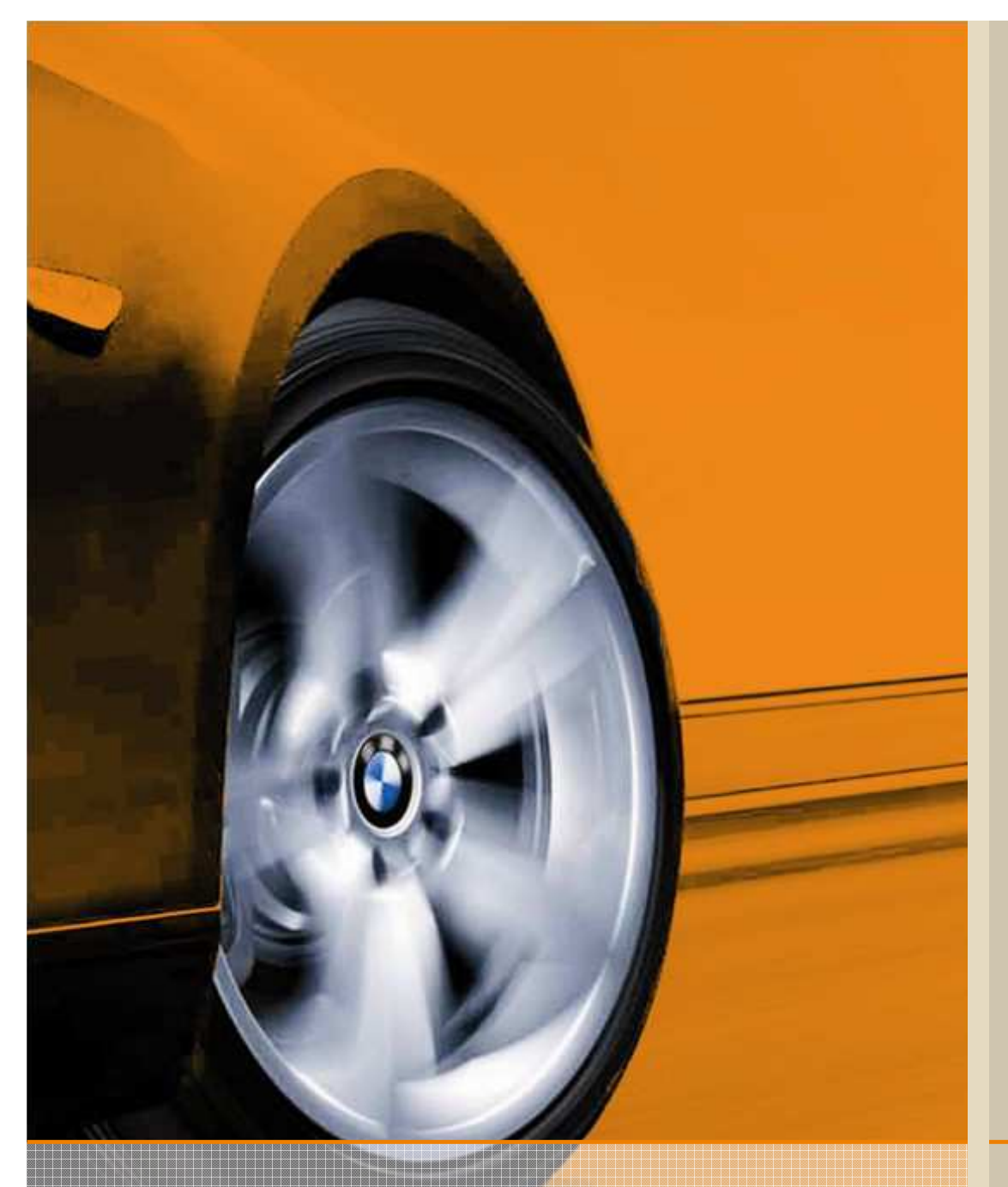

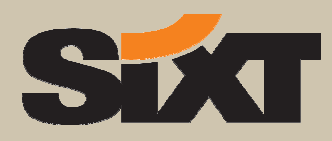

## Vielen Dank für Ihre Aufmerksamkeit und Gute Fahrt mit Sixt

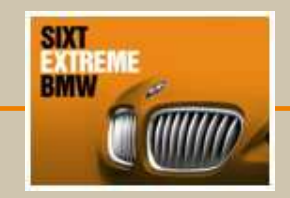

SIXT PERFECT MERCEDES-BENZ

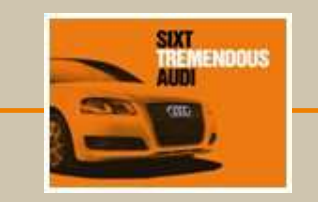